## Markieren eines Wegpunktes

### So markieren Sie Ihren aktuellen

### Standort:

- 1. Drücken und halten Sie den JOYSTICK
- 2. Um den Wegpunkt mit den Standardangaben zu übernehmen. wählen Sie **OK**, und drücken Sie dann den JOYSTICK. ODER:

egpunkt markieren 1005 26-JUN-07 11:43:01AM N 52°30.482' E 013°22.424' 369m

0.

E

Um Angaben auf der Seite Wegpunkt Mitteln Karte OK markieren zu ändern, wählen Sie das

entsprechende Feld, und drücken Sie den JOYSTICK, um das Bildschirmtastenfeld zu öffnen. Wenn Sie Ihre Änderungen eingegeben und bestätigt haben, wählen Sie OK, und drücken Sie den JOYSTICK.

### So erstellen Sie einen neuen Weapunkt über die Kartenseite:

- 1. Öffnen Sie die Kartenseite, und bewegen Sie den Zeiger (A) mithilfe des **JOYSTICKS** zu dem Kartenelement, das Sie als Wegpunkt markieren möchten.
- 2. Drücken Sie kurz den JOYSTICK. um die Zeigerposition zu erfassen. Wählen Sie **Speich.**, und drücken Sie den **JOYSTICK**, um das Element als Wegpunkt zu speichern. ODER:

Wenn das gewählte Kartenelement keine Informationen enthält, wird folgende Meldung angezeigt: "Keine Karteninformation an diesem Punkt. Anwenderwegpunkt anlegen?" Wählen Sie Ja. und drücken Sie den JOYSTICK

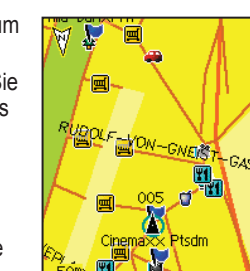

## Suchen von Kartenelementen

So suchen Sie vom aktuellen Standort aus ein Element:

- 1. Halten Sie **MENÜ** gedrückt.
- 2. Wählen Sie eine Kategorie, und drücken Sie den JOYSTICK.
- 3. Wählen Sie mithilfe des JOYSTICKS ein Element aus, und drücken Sie den JOYSTICK.

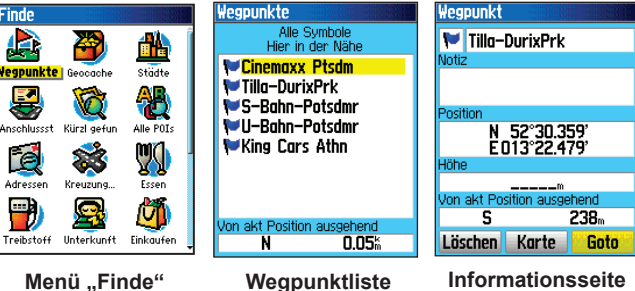

 $\langle \rangle$ 

HINWEIS: Damit das Menü "Finde" alle oben abgebildeten Kategorien anzeigt, müssen detaillierte Kartendaten von MapSource<sup>®</sup> auf den eTrex (Summit HC und Venture HC) oder auf eine microSD<sup>™</sup>- oder TransFlash<sup>™</sup>-Karte (Vista HCx oder Legend HCx) heruntergeladen werden. (Weitere Informationen finden Sie im Benutzerhandbuch )

### So suchen Sie über das Menü "Finde" von einem anderen Ort aus ein Element:

- Drücken Sie FINDE.
- Wählen Sie eine Kategorie, und drücken Sie den JOYSTICK. 2.
- Drücken Sie MENÜ. 3
- Wählen Sie Ausgangspunkt ändern, und drücken Sie den 4 JOYSTICK.
- 5. Wählen Sie mithilfe des JOYSTICKS einen Ausgangspunkt auf der Karte aus, und drücken Sie den JOYSTICK. In der Liste werden die Elemente angezeigt, die dem neuen Kartenstandort am nächsten sind.

## Navigieren zu einem Zielort

### So navigieren Sie zu einem ausgewählten Kartenelement:

- 1. Wählen Sie mithilfe des JOYSTICKS das Element auf der Kartenseite aus, zu dem Sie navigieren möchten.
- 2. Drücken Sie kurz den JOYSTICK. um die Zeigerposition ( ि ) zu erfassen.
- 3. Wählen Sie Gehe zu, und drücken Sie den JOYSTICK, um mit dem Navigieren zu beginnen.
- 4. Folgen Sie der magentafarbenen Route auf der Kartenseite. Sie können auch die Kompassseite als Hilfe bei der Navigation zum Zielpunkt verwenden.

### So beginnen Sie mit dem Navigieren über das Menü ..Finde":

- 1. Drücken Sie FINDE.
- 2. Wählen Sie Wegpunkte, und drücken Sie den JOYSTICK.
- 3. Wählen Sie mithilfe des **JOYSTICKS** einen Wegpunkt aus, und drücken Sie den JOYSTICK.
- 4. Wählen Sie Gehe zu, und drücken Sie den JOYSTICK, um mit dem Navigieren zu beginnen.

King Cars Athn

King Cars Autohandel G

BU-Bahn-Potsdamer Plat

S-Bahn-Potsdamer Plat

Cinemaxx Potsdamer PI

Tilla-Durieux-Park

U–Bahn–Potsdmr

S-Bahn-Potsdmr

Cinemaxx Ptsdm

Am Zirkus 6

#### So navigieren Sie zu einem kürzlich Zuletzt gefunden Tilla-DurixPrk

### gefundenen Element:

- 1. Drücken Sie FINDE.
- 2. Wählen Sie Kürzlich gefunden und drücken Sie den JOYSTICK.
- 3. Wählen Sie mithilfe des JOYSTICKS ein Element aus. zu dem Sie navigieren möchten, und drücken Sie den JOYSTICK.
- 🍽 Grand Hôtel de 4. Wählen Sie **Gehe zu**, und drücken Sie den JOYSTICK, um mit dem Navigieren zu beginnen.

Weitere Dokumentationen oder Informationen finden Sie unter www.garmin.com

LCD-Farbdisplay

190-00817-52 Rev. B © Copyright 2007 Garmin Ltd. oder deren Tochtergesellschaften Gedruckt in Taiwan

190-00817-52 0B.indd

JOYSTICK

Tasten

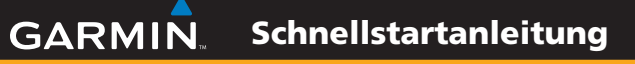

# Serie eTrex<sup>®</sup> HC

Vista HCx, Legend HCx, Summit HC und Venture HC

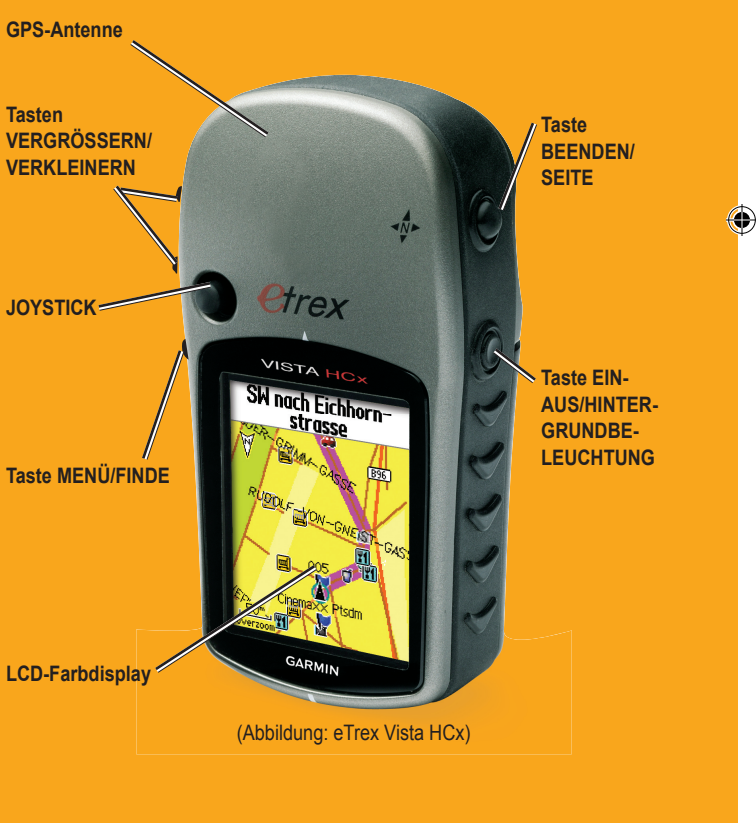

## Verwenden des Tastenfelds

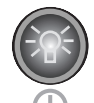

Taste EIN-AUS/Hintergrundbeleuchtung: zum Ein- oder Ausschalten des Geräts gedrückt halten. Zum Anpassen der Hintergrundbeleuchtung, Anzeigen von Datum/Uhrzeit oder Batterieladezustand kurz drücken.

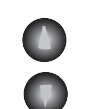

Tasten VERGRÖSSERN/VERKLEINERN: auf der Kartenseite zum Vergrößern oder Verkleinern drücken. Auf allen anderen Seiten zum Blättern in einer Liste drücken.

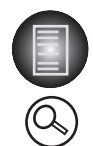

Taste MENÜ/FINDE: zum Anzeigen von Optionen für eine Seite kurz drücken. Zum Anzeigen des Hauptmenüs zweimal drücken. Zum Anzeigen des Menüs Finde gedrückt halten.

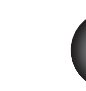

Taste BEENDEN/SEITE: zum Blättern durch die Hauptseiten drücken. Zum Abbrechen einer Dateneingabe oder zum Schließen einer Seite kurz drücken. Zum Ein- oder Ausschalten des elektronischen Kompasses gedrückt halten (nur Vista HCx und Summit HC).

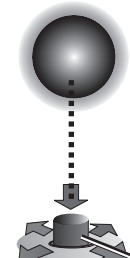

JOYSTICK: zum Eingeben von ausgewählten Optionen und Daten oder zum Bestätigen von Bildschirmmeldungen kurz drücken. Zum Markieren Ihres aktuellen Standorts als Wegpunkt gedrückt halten. Zum Blättern durch Listen, Auswählen von Feldern. Bildschirmschaltflächen oder Symbolen. Eingeben von Daten oder zum Verschieben der Karte nach oben, unten, rechts oder links bewegen.

Zum Betätigen den **JOYSTICK** hinunterdrücken. Zum Blättern. Bewegen des Zeigers oder Erhöhen bzw. Verringern von Werten zur Seite, nach oben oder unten bewegen.

WARNUNG: Lesen Sie alle Produktwarnungen und sonstigen wichtigen Informationen der Anleitung Wichtige Sicherheits- und Produktinformationen, die dem Produkt beiliegt.

## Hauptseiten

Der Vista HCx und der Summit HC verfügen jeweils über vier sich wiederholende Hauptseiten und eine Hauptseite, die nur nach jedem Start angezeigt wird. Der Legend HCx und der Venture HC verfügen jeweils über drei Hauptseiten. Zum Blättern durch die Seiten **BEENDEN** kurz drücken.

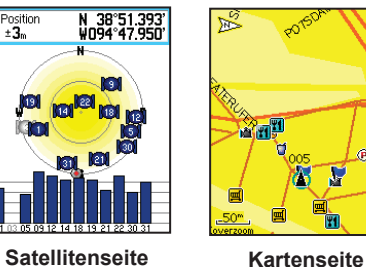

Satellitenseite

Satellitenseite: wird nur nach dem Start angezeigt und enthält Informationen zum Status des GPS-Empfängers, zu Satellitenpositionen, der Satellitensignalstärke und zum aktuellen Standort des Receivers.

Kartenseite: enthält eine detaillierte Karte der Umgebung Ihres aktuellen Standorts.

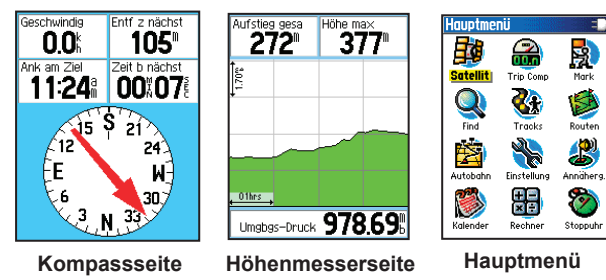

(nur Vista HCx/Summit HC)

Kompassseite: führt Sie zu Ihrem Zielort.

Höhenmesserseite: zeigt Höhe und Druck an. (nur Vista HCx und Summit HC).

Hauptmenü: enthält erweiterte Funktionen und Einstellungen.

## **Erste Schritte**

microSD™

oder

TransFlash<sup>™</sup>

Leaend HCx)

Schlitz für

Arretierstift

### So legen Sie die Batterien ein:

- 1. Entfernen Sie die Batterieabdeckung von der Rückseite des Geräts. Drehen Sie dazu den D-Ring eine Vierteldrehung gegen den Uhrzeigersinn. und nehmen Sie die Abdeckung ab.
- 2. Setzen Sie zwei AA-Batterien ein.
- Kartensteckplatz 3. Setzen Sie die (nur Vista HCx und Batterieabdeckung wieder auf. indem Sie den D-Ring eine Vierteldrehung im Uhrzeigersinn drehen. so dass er einrastet.

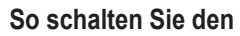

### eTrex ein:

- 1. Halten Sie EIN-AUS gedrückt. Es wird ein Ton ausgegeben und es werden nacheinander die Einführungsseite und die Satellitenseite angezeigt.
  - Der GPS-Empfänger sucht nach Satellitensignalen. Wenn der Empfänger von mindestens drei Satelliten Signale empfängt, wird oben auf der Seite der genaue Standort mit den entsprechenden Koordinaten angezeigt.
- 2. Drücken Sie wiederholt ABBRUCH, bis die Kartenseite angezeigt wird. Sie können jetzt mit der GPS-unterstützten Navigation beginnen.

### So passen Sie Hintergrundbeleuchtung an:

- 1. Drücken Sie kurz EIN-AUS. um den Schieberegler zum Anpassen der Hintergrundbeleuchtung anzuzeigen.
- 2. Bewegen Sie den JOYSTICK nach oben bzw. unten, um die Helligkeit zu erhöhen bzw. zu verringern.
- 3. Drücken Sie den JOYSTICK oder ABBRUCH, um das Fenster zum Anpassen der Hintergrundbeleuchtung zu schließen.

## Route:

Batteriefach -----

+

, <del>o</del>

0

- Vorgang.

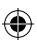

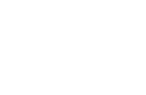

## **Erstellen einer Route**

### So erstellen und verwenden Sie eine

1. Öffnen Sie im Hauptmenü die Routenseite. Gespeicherte Routen werden aufgelistet.

2. Wählen Sie mithilfe des JOYSTICKS die Option Neu, und drücken Sie dann den JOYSTICK. um die Routen-Setup-Seite aufzurufen.

3. Wählen Sie oben eine leere Zeile (gestrichelt) aus, und drücken Sie den JOYSTICK, um die Tastatur aufzurufen. Geben Sie einen Namen lfür die Route ein. oder lassen Sie sie automatisch benennen.

4. Wählen Sie unten das Feld <Nä. Punkt wählen>, und drücken Sie den JOYSTICK.

5. Wählen Sie im Menü Finde einen Wegpunkt aus den Kartenelementgruppen aus. Öffnen Sie die Informationsseite für das Element, wählen Sie Verw., und drücken Sie den JOYSTICK, um das Element zu den Zwischenzielen hinzuzufügen.

6. Um Ihrer Route weitere Zwischenziele hinzuzufügen, wiederholen Sie den

7. Wenn die Route vollständig ist, wählen Sie Nav-Start, um das Navigieren über die Kartenseite zu beginnen.

8. Befolgen Sie die Anweisungen oben auf der Kartenseite. Autorouting und Abbiegeanweisungen stehen nur beim Vista HCx und Legend HCx zur Verfügung. 9. Um die Navigation jederzeit zu beenden, drücken Sie MENÜ, wählen Sie Navigation stopp, und drücken Sie den

JOYSTICK. Die Route wird automatisch in der Routenliste gespeichert.

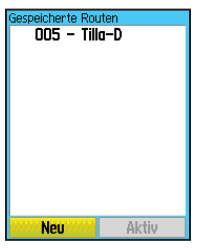

Routenliste

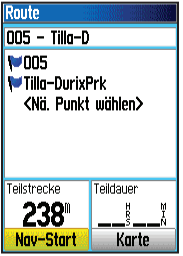

( )

Routen-Setup

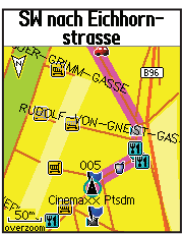

Route auf Karte